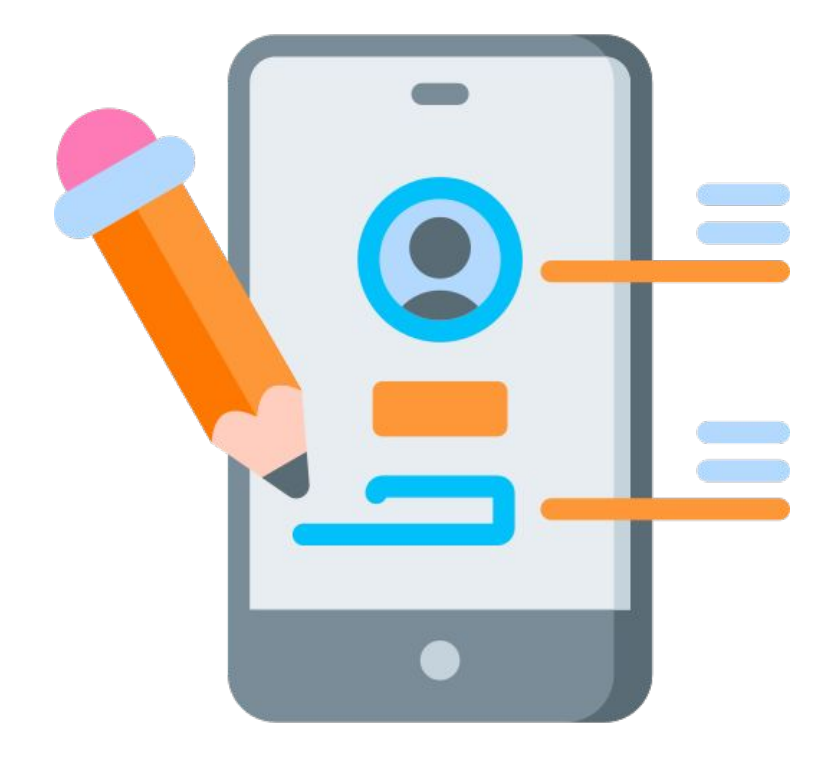

# App Design mit the two states that the two states and the two states and the two states and the two states and the two states and the two states are states and the two states are states and the two states are states are states and the two states are states are sta

# Lernkarten-Booklet

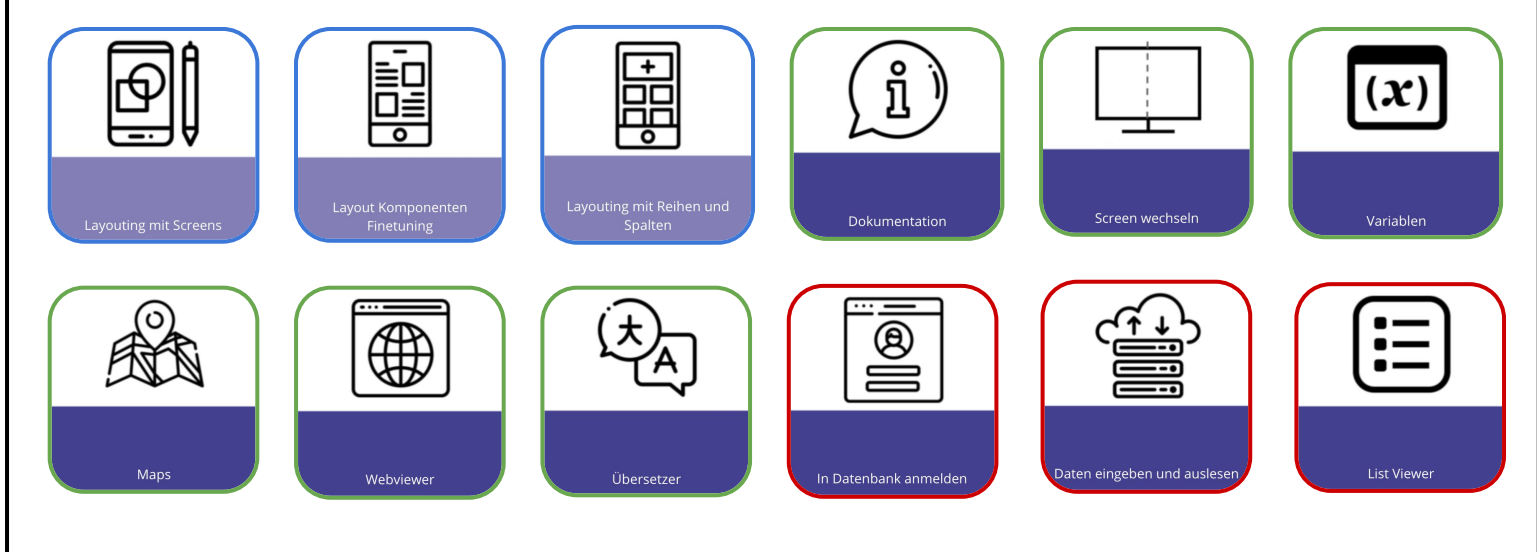

#LEHRLINGS <hackathon/>

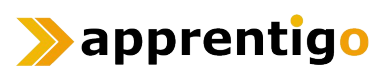

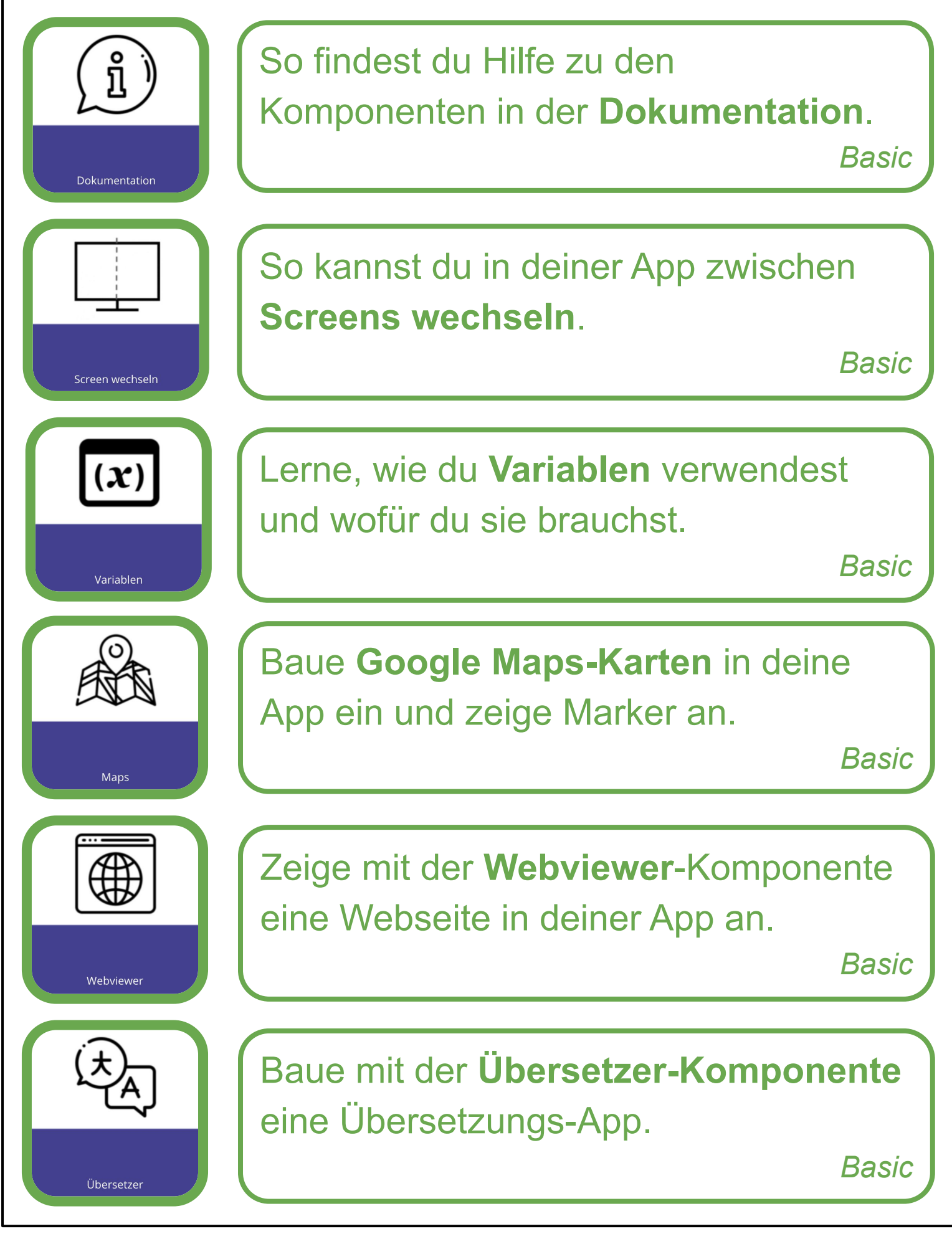

#LEHRLINGS <hackathon/>

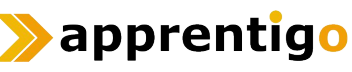

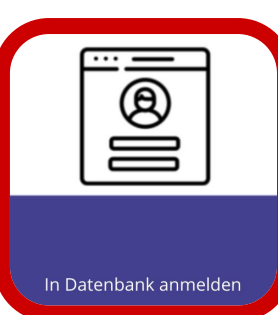

**Datenbank-Sign-in**, damit sich Nutzer in deiner App anmelden können.

Advanced

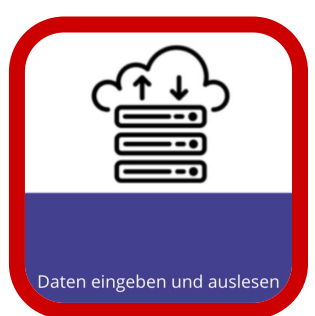

Daten in einer **Datenbank speichern**, einlesen und auslesen.

Advanced

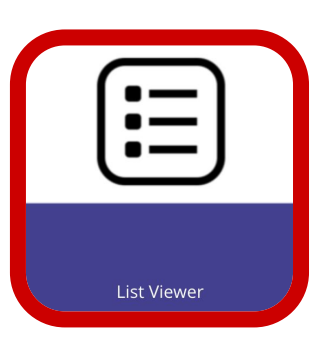

# Scrollbare Listen in deine App

einbauen und anpassen.

Advanced

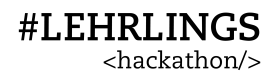

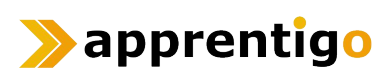

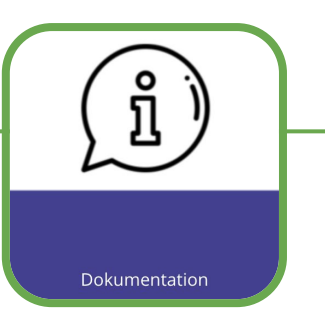

#### **Dokumentation**

**#LEHRLINGS** 

<hackathon/>

Jede Komponente in Thunkable hat einen **Eintrag** in der **Dokumentation**. Dazu musst du nur auf das **Fragezeichen neben** jeder Komponente klicken.

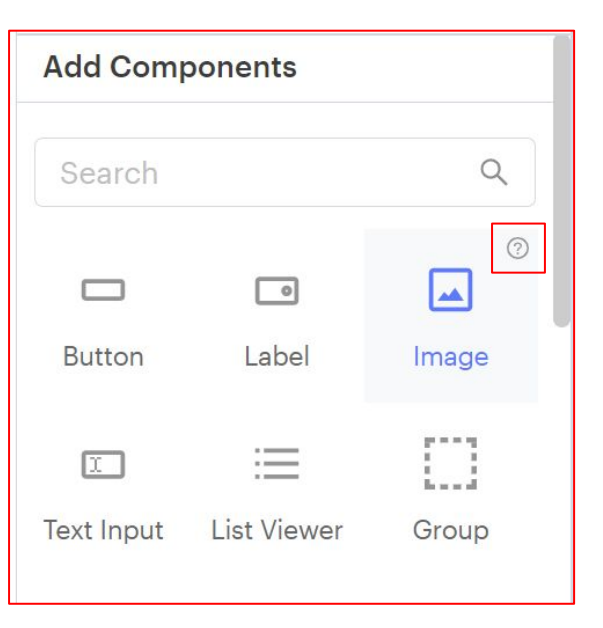

In der Dokumentation finden sich viele Beschreibungen und Beispiele zum Verwenden der Komponenten.

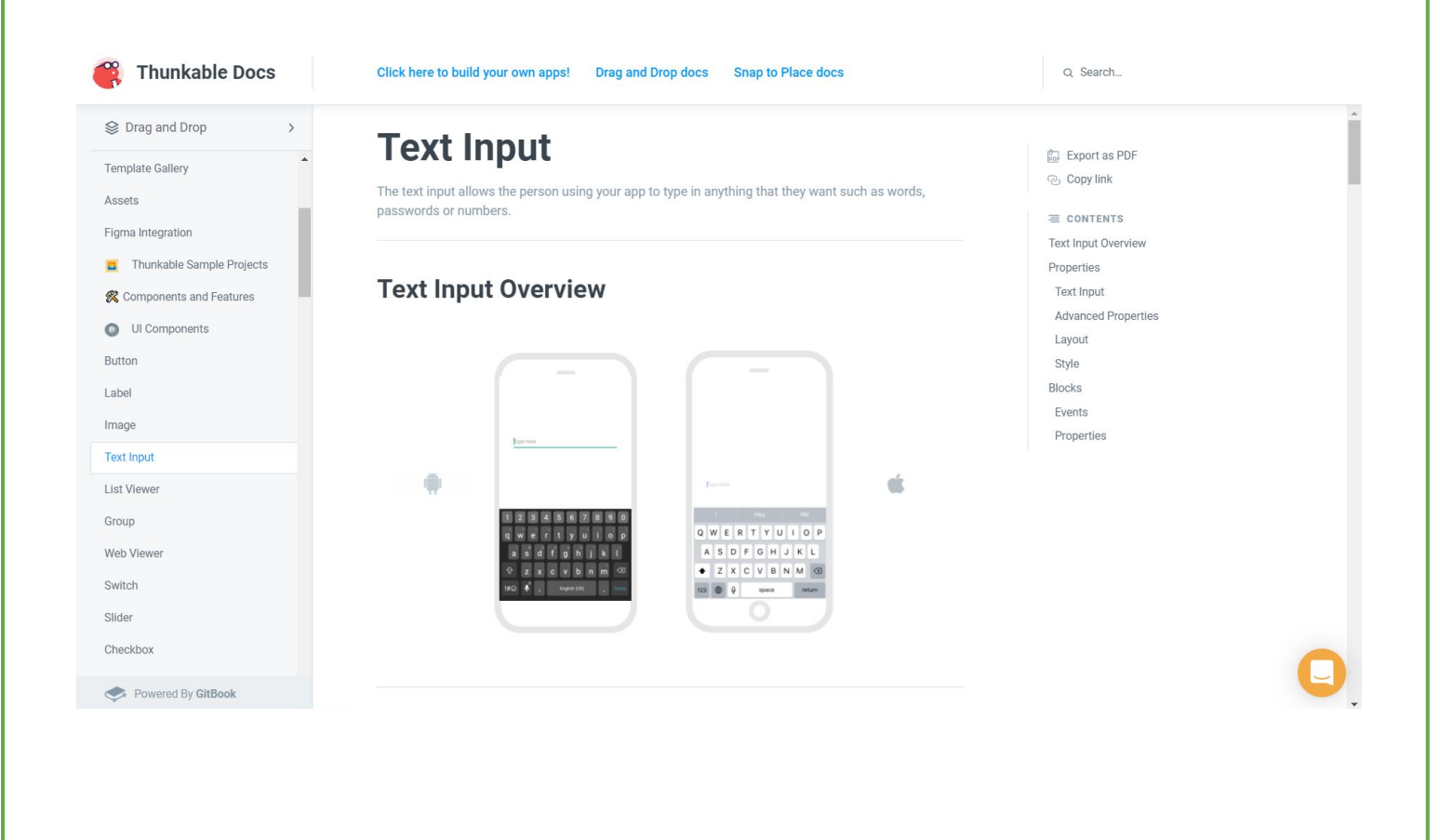

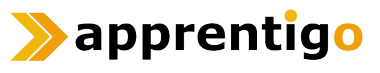

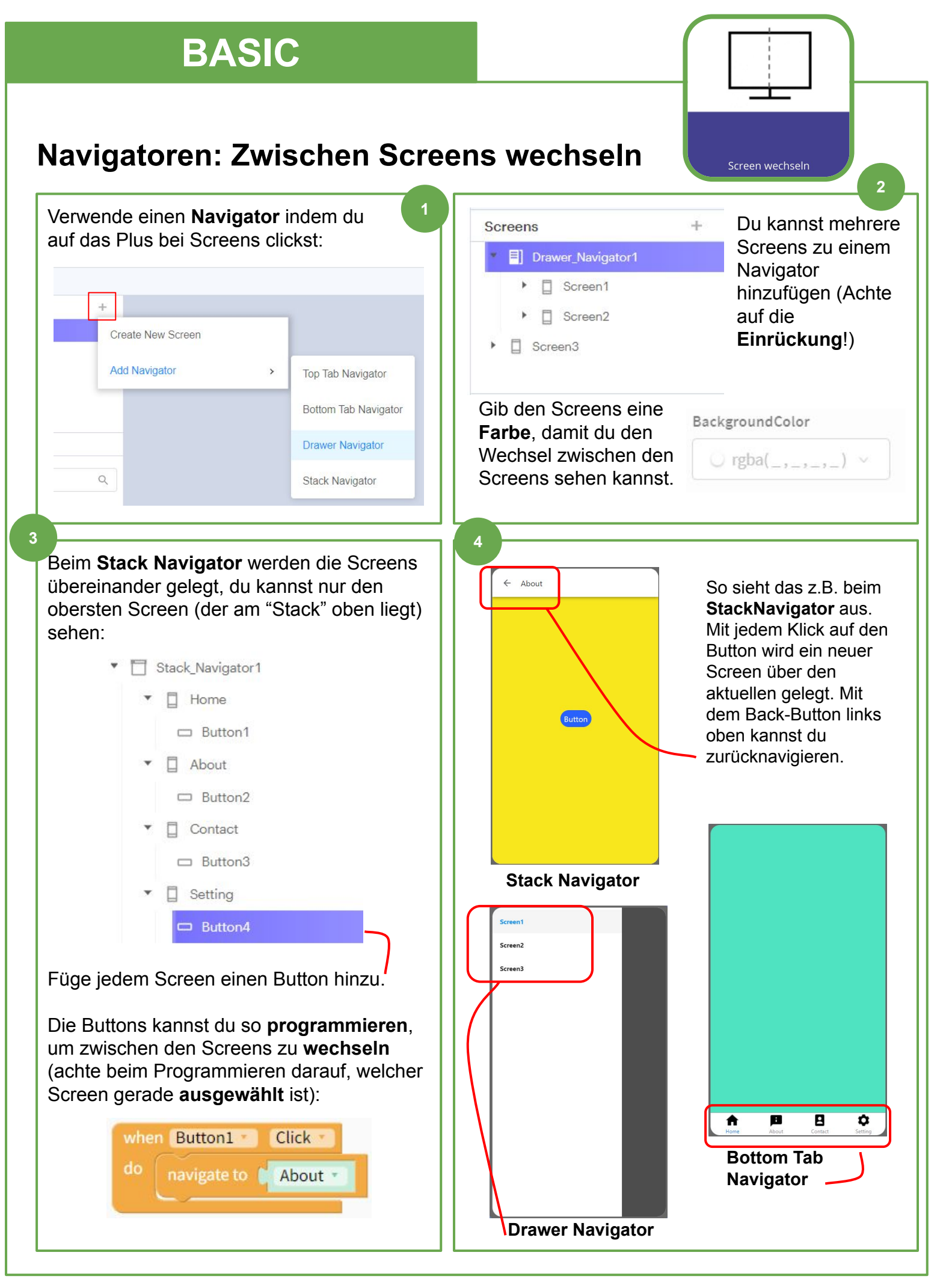

#LEHRLINGS <hackathon/>

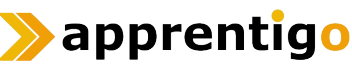

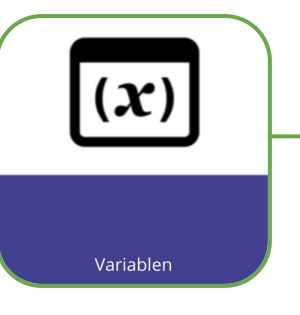

## Variablen (1/3)

Eine **Variable** dient als eine Art "**Behälter**", in dem man Werte **speichern** kann (zum Beispiel Zahlen oder Zeichenketten). Diese können dann an anderen Orten, zum Beispiel anderen Screens, **wiederverwendet** werden.

Anlegen einer Variable

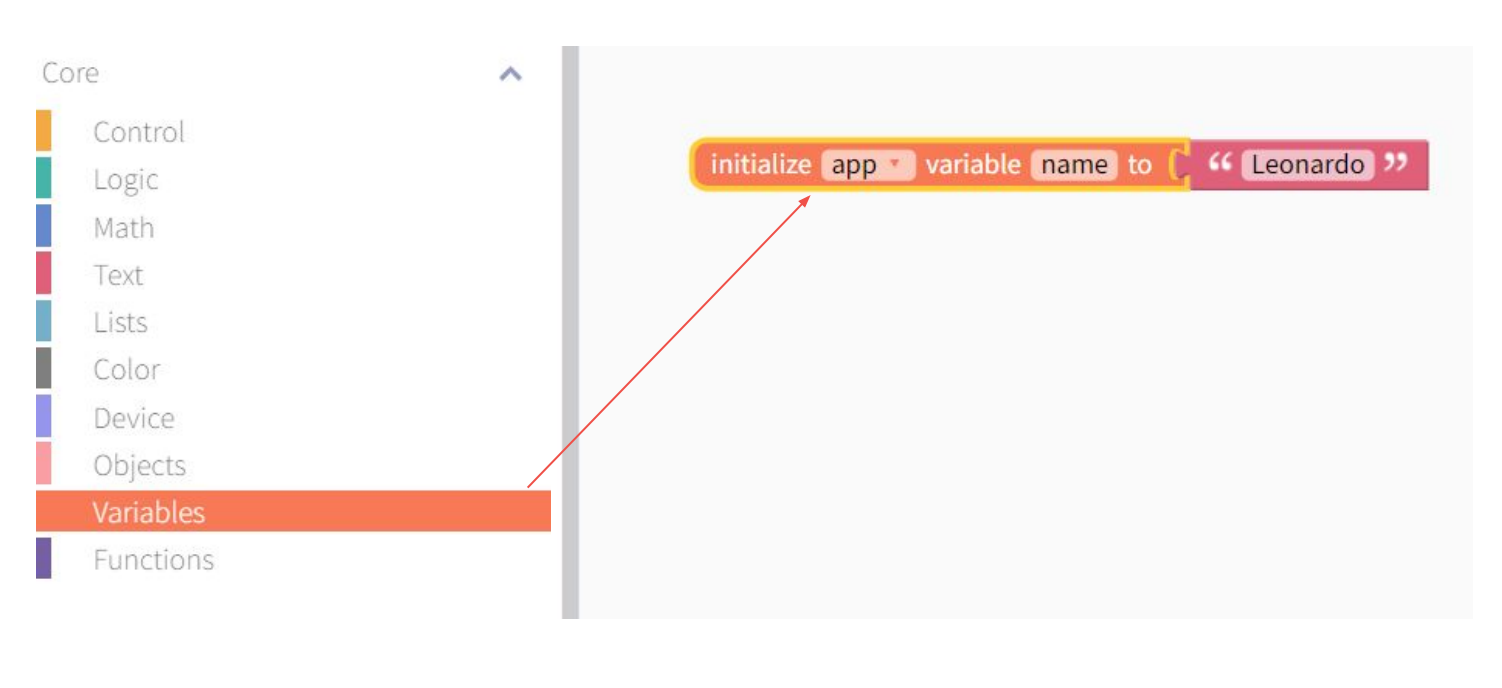

Auslesen des Werts einer Variable in ein Label

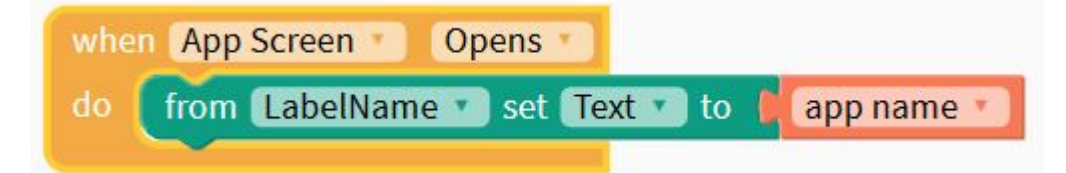

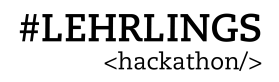

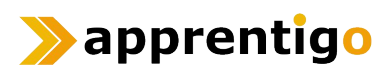

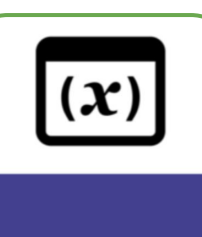

Variablen

## Variablen (2/3)

#### Beispiel: E-Mail-Adresse im Hauptmenü anzeigen

Das Beispiel zeigt eine im Login-Feld eingegebene Mail-Adresse im Hauptmenü als Label an.

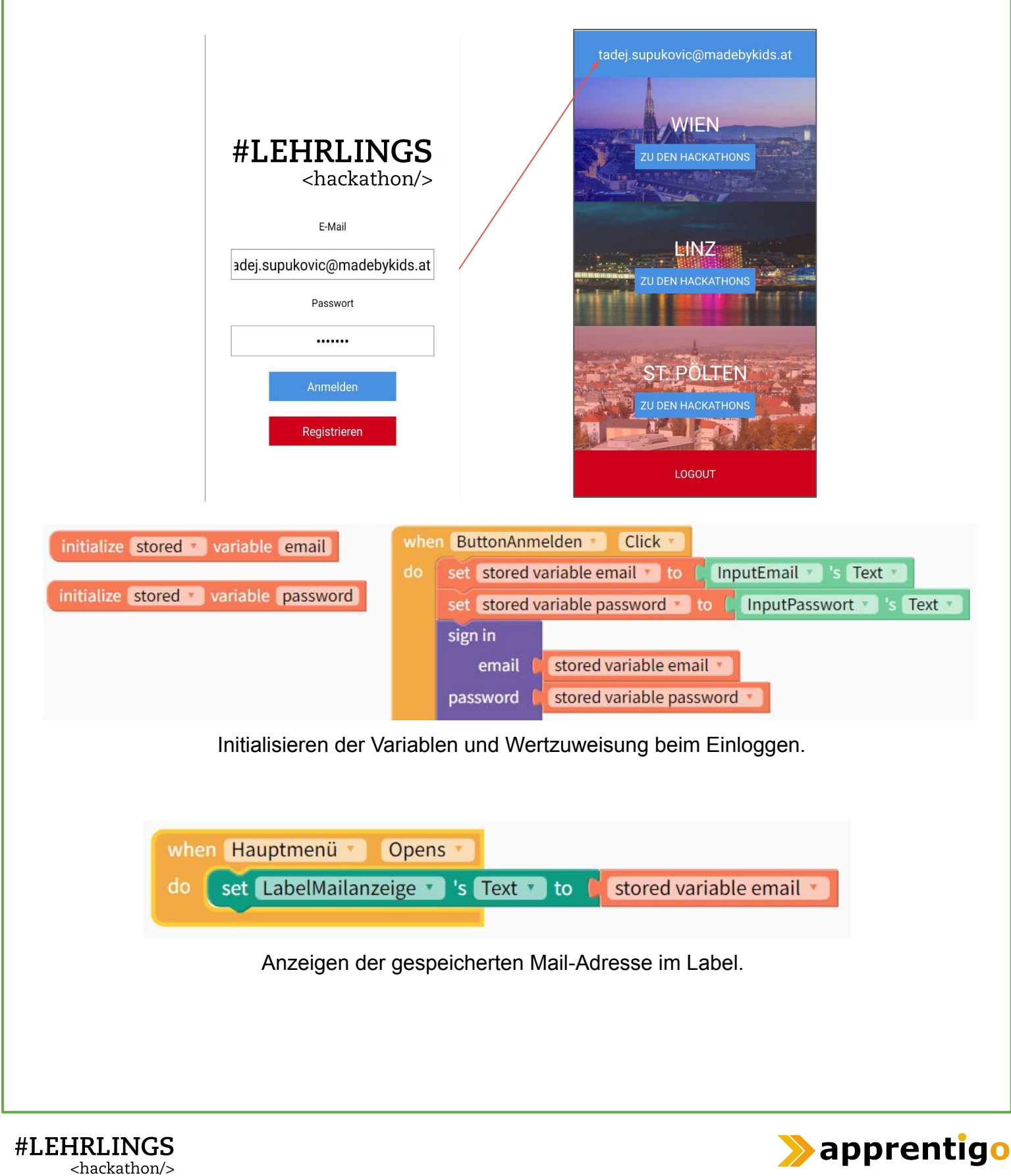

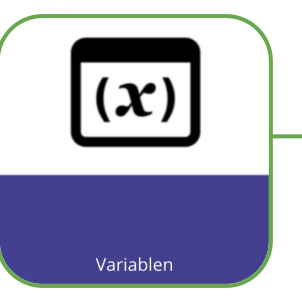

#### Variablen (3/3)

#### Drei Arten von Variablen

Thunkable verfügt über drei verschiedene Arten von Variablen, und zwar **App**, **Stored** und **Cloud**. Die Art der Variable hängt davon ab wo diese **gespeichert** wird.

Aus den vorherigen zwei Beispielen kennen wir schon die App und Stored Variablen. Mit den Cloud Variablen beschäftigen wir uns später. In der folgenden Tabelle werden noch kurz die genauen Unterschiede erläutert:

|                                                | App Variable | Stored Variable | Cloud Variable   |
|------------------------------------------------|--------------|-----------------|------------------|
| Initialisiert mit                              | Wert         | ohne Wert       | ohne Wert        |
| Gespeichert in                                 | Gerät        | Gerät           | Cloud            |
| Gespeichert zwischen<br>Sitzungen?             | Nein         | Ja              | Ja               |
| Gleichzeitiger Zugriff<br>über mehrere Geräte? | Nein         | Nein            | Ja               |
| Datentyp                                       | Alle         | Alle            | Text oder Objekt |

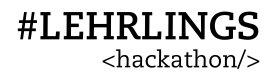

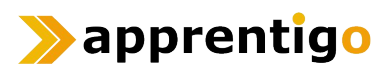

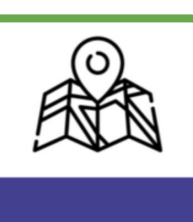

Maps

#### Karten (Maps) in deine App einbauen

Mit der Google Maps-Komponente (sie lässt sich für iPhones auch auf Apple Maps umkonfigurieren) kannst du Karten in deine App einbauen. Ziehe dazu die Komponente **Map** auf die App-Vorschau:

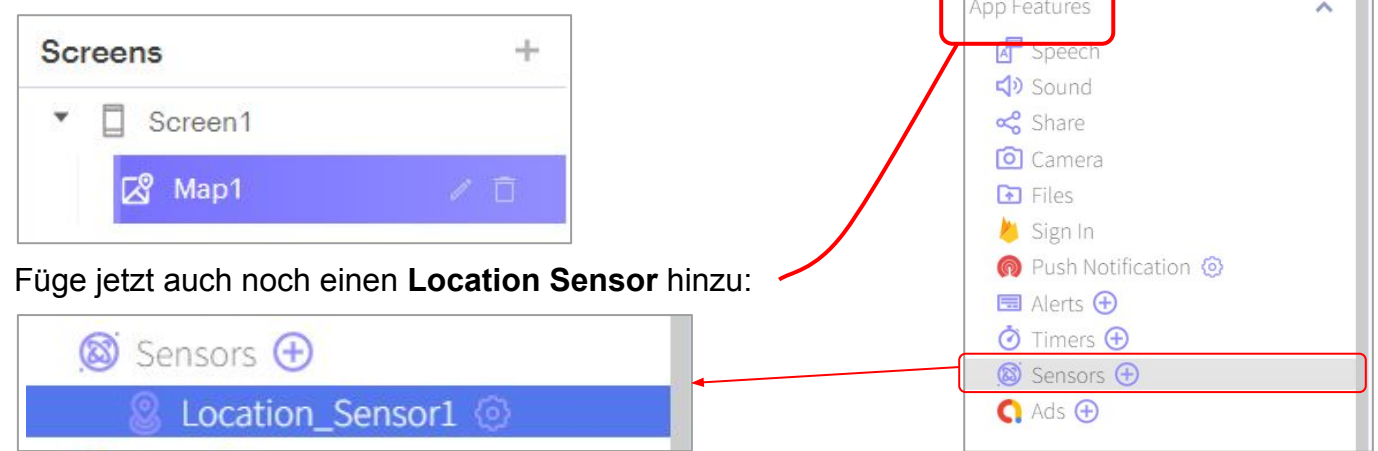

Mit diesem kannst du die Map jetzt auf deinen aktuellen Standort auto-zentrieren:

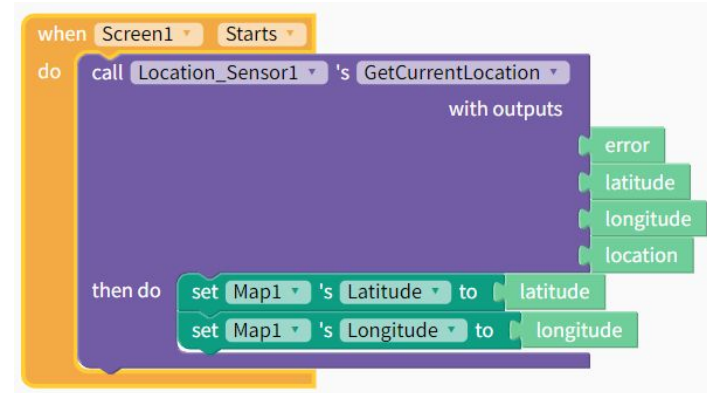

**#LEHRLINGS** 

<hackathon/>

So kannst du auch noch einen Marker mit Beschriftung hinzufügen:

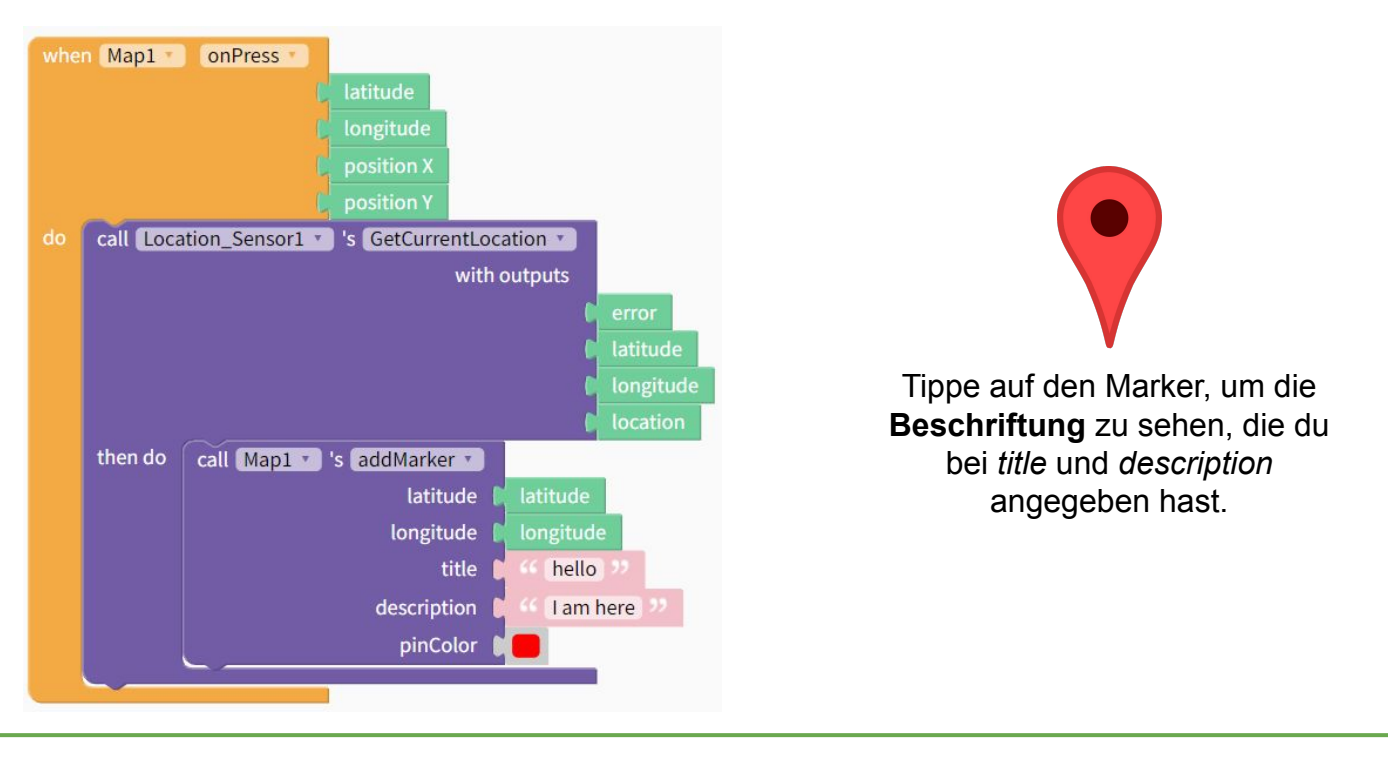

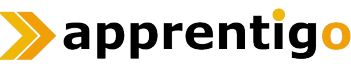

**#LEHRLINGS** 

<hackathon/>

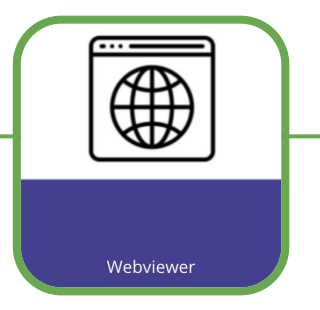

#### Webseiten mit Webviewer anzeigen

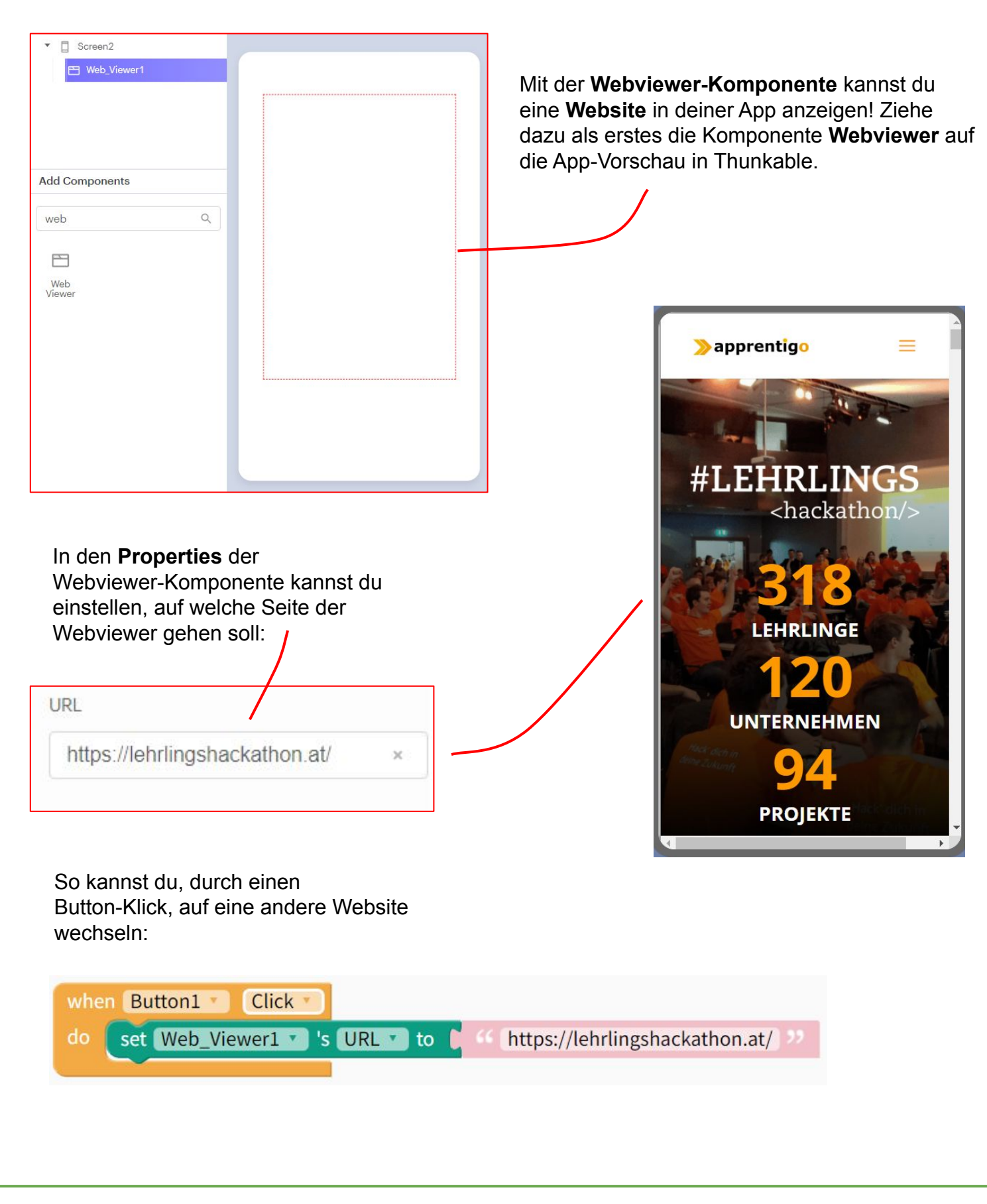

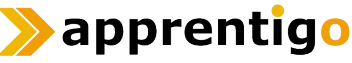

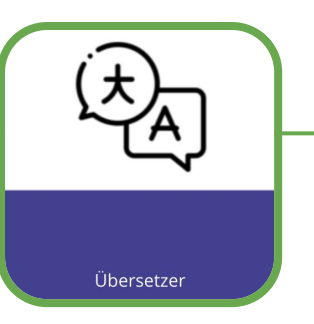

#### Einen Übersetzer bauen

Mit dem App Feature **Speech** kannst du eine Übersetzer-App bauen.

Wenn ein Button gedrückt wird, hört der **Speech Recognizer** zu - so lange der Button gedrückt bleibt (**Touch Down**) - und lädt den erkannten Text in den in ein Label:

| when | ButtonErkennen       | Touch Down       |      |                                         |
|------|----------------------|------------------|------|-----------------------------------------|
| do   | set Label_erkannter_ | text 🔹 's Text 🔹 | to 🖡 | recognized speech in 🗧 German (de-DE) 🔹 |
|      |                      |                  |      |                                         |

Wenn der andere Button gedrückt wird, dann wird dem translate-Block der **erkannte Text** aus dem Label übergeben. Bei **from** und **to** werden jeweils die Ausgangs- und die Zielsprache angeben:

| do | translate | Label_erkannter_text • 's Text •                         |
|----|-----------|----------------------------------------------------------|
|    | from (    | German (de-DE) 🔹                                         |
|    | to (      | English (en-US)                                          |
|    |           |                                                          |
|    | (         | translated text                                          |
|    |           | error                                                    |
|    | do set    | Label_uebersetzter_Text 🔹 's Text 🔹 to 🥤 translated text |
|    | sav       | translated text in English (en-US)                       |

Der übersetzte Text (**translated text** aus den Outputs) wird in das andere Label eingefügt und kann jetzt vorgelesen werden (**say**-Block).

1

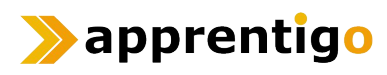

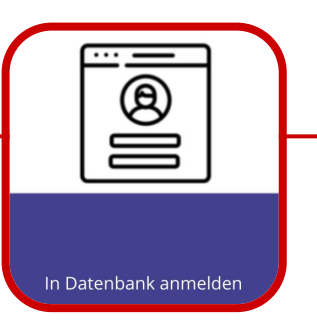

## Sign In

Mit dem App Feature **Sign In** kann man eine Authentifizierung für die eigene App anlegen. Thunkable verwendet **Firebase** von Google als Datenbank.

| App Features  | ~        |
|---------------|----------|
| 🔄 Speech      |          |
| Sound Sound   |          |
| 😪 Share       |          |
| 🙆 Camera      |          |
| 💽 Files       |          |
| 👋 Sign In     |          |
| 😡 Push Notifi | cation 🧿 |

#### Schritt 1: Anlegen der Datenbank

Gehe auf <u>https://firebase.google.com/</u> und melde dich rechts oben mit deiner Mailadresse an.

Klicke nach der Anmeldung auf den Button "Go to console".

Lege ein neues Projekt mit dem Button "Projekt erstellen" an und nenne es am besten wie deine App.

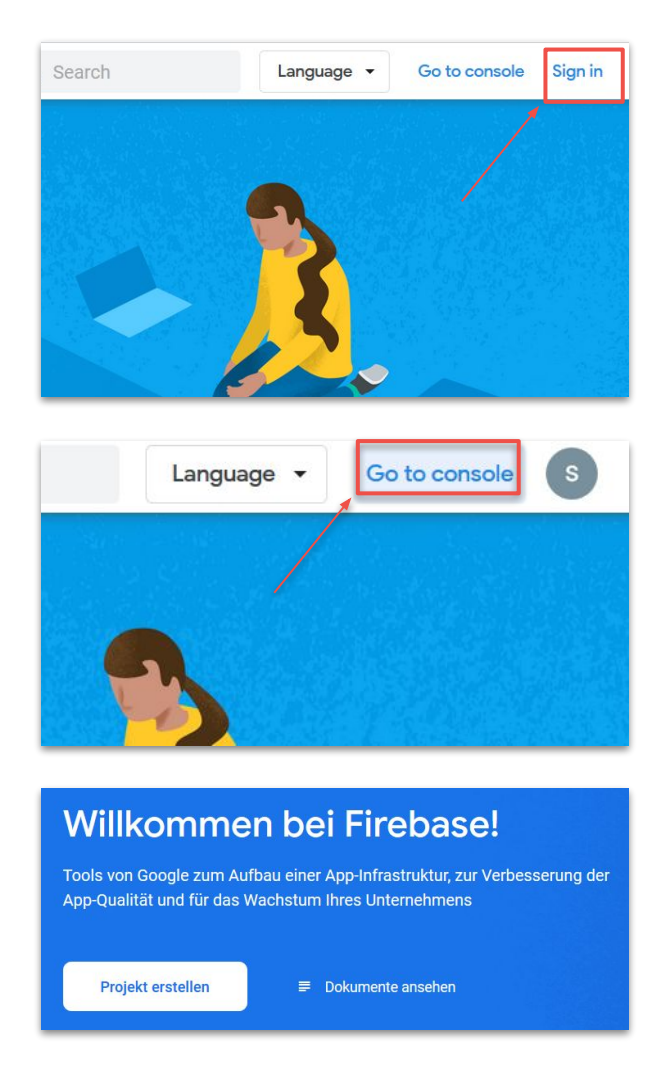

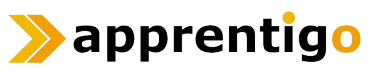

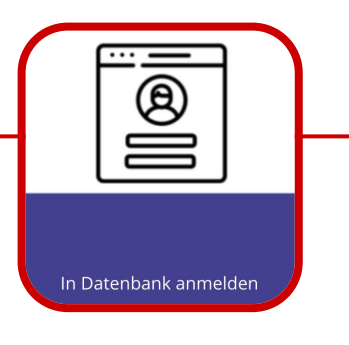

#### Schritt 2: E-Mail / Password Sign In aktivieren

Klicke im Menü links auf "Authentication" und richte danach eine neue Anmeldemethode mit Typ "E-Mail-Adresse / Passwort" ein.

| 🔌 Firebase                                                                                                    | ation                                                                                                    | Nutzung                                                               |                                                                               |                                                                                                    |                                          |
|----------------------------------------------------------------------------------------------------|----------------------------------------------------------------------------------------------------|-----------------------------------------------------------------------|-------------------------------------------------------------------------------|----------------------------------------------------------------------------------------------------|------------------------------------------|
| Project Overview                                                                                                    |                                                                                                    |                                                                       |                                                                               |                                                                                                    |                                          |
| Develop                                                                                                    | Q Nach E-Mail-Adr<br>Bezeichner                                                                                             | esse, Telefonnummer ode<br>Anbieter                                   | r Nutzer-UID suchen<br>Erstellt                                               | Angemeldet                                                                                                 | Nutzer-UID ↑                             |
| <ul> <li>Authentication 1</li> <li>Database</li> <li>Storage</li> <li>Hosting</li> <li>Functions</li> <li>ML Kit</li> </ul> |                                                                                                    | 2                                                                     | Authentifiz<br>verschiede<br>Authentifiz<br>serverseit<br><u>o Mehr erfah</u> | zieren und verwal<br>ener<br>zierungsplattform<br>igen Code<br>ren ≡ Dokumentatio                          | ten Sie Nutzer<br>nen ohne<br>on ansehen |
| E-Mail-Adresse/Passwort<br>Erlauben Sie Nutzerr<br>Unsere SDKs bieten<br>wiederherzustellen u<br>E-Mail-Link (Anmeld        | n, sich mit ihren E-Mail-Adresso<br>auch die Möglichkeit, E-Mail-A<br>und Änderungsprimitive für E-N<br>lung ohne Passwort) | en und zugehörigen F<br>dressen zu bestätige<br>fail-Adressen zu verv | Passwörtern anz<br>en, Passwörter<br>wenden. <u>Mehr er</u>                   | <ul> <li>Aktivieren</li> <li>umelden.</li> <li>fahren 2</li> <li>Aktivieren</li> <li>Aktivieren</li> </ul> | 3<br>Speichern                           |

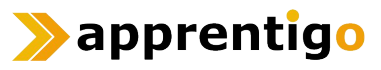

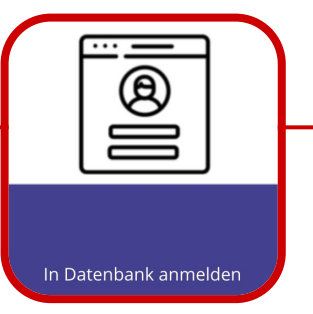

#### Schritt 3: Firebase mit Thunkable verknüpfen

Klick im Menü links auf "Project Overview" und dann auf das Symbol "</>". Registriere deine App.

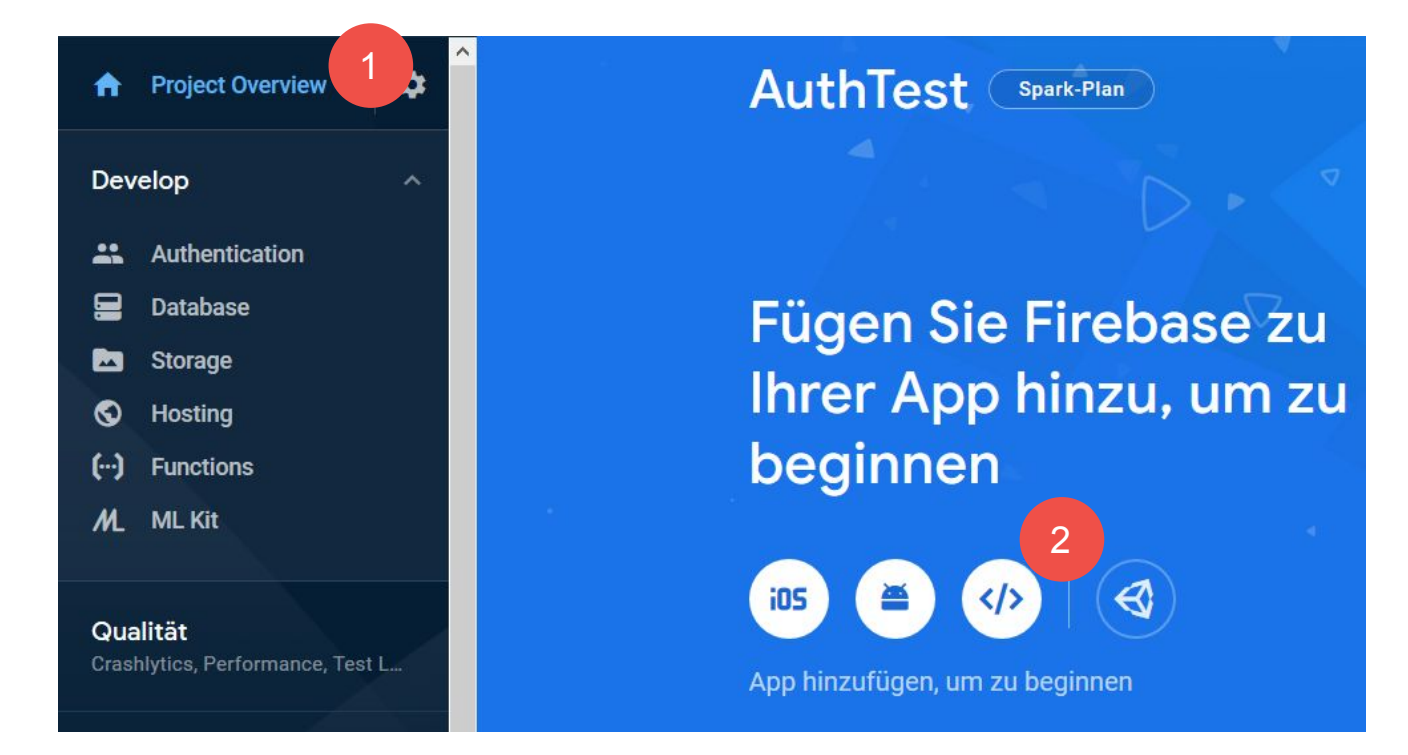

Nach dem Registrieren erhält du ein Skript. Wichtig ist es, die Werte in "apiKey" und "databaseURL" in die Thunkable-Einstellungen zu laden. Diese findest du unter "Firebase Settings", wenn du auf das Zahnrad im Abschnitt links drückst.

| <pre><script></script></pre> |
|------------------------------|
|------------------------------|

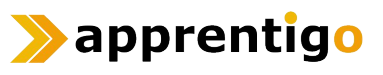

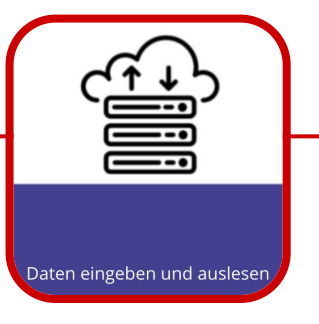

#### Lesen und Schreiben in eine Datenbank

Die Komponente **Realtime DB** ermöglicht es aus einer Datenbank zu lesen und zu schreiben. Thunkable verwendet **Firebase** von Google als Datenbank.

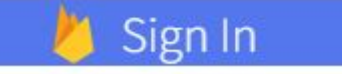

#### Schritt 1: Anlegen der Datenbank

Gehe auf <u>https://firebase.google.com/</u> und melde dich rechts oben mit deiner Mailadresse an.

Klicke nach der Anmeldung auf den Button "Go to console".

Lege ein neues Projekt mit dem Button "Projekt erstellen" an und nenne es am besten wie deine App.

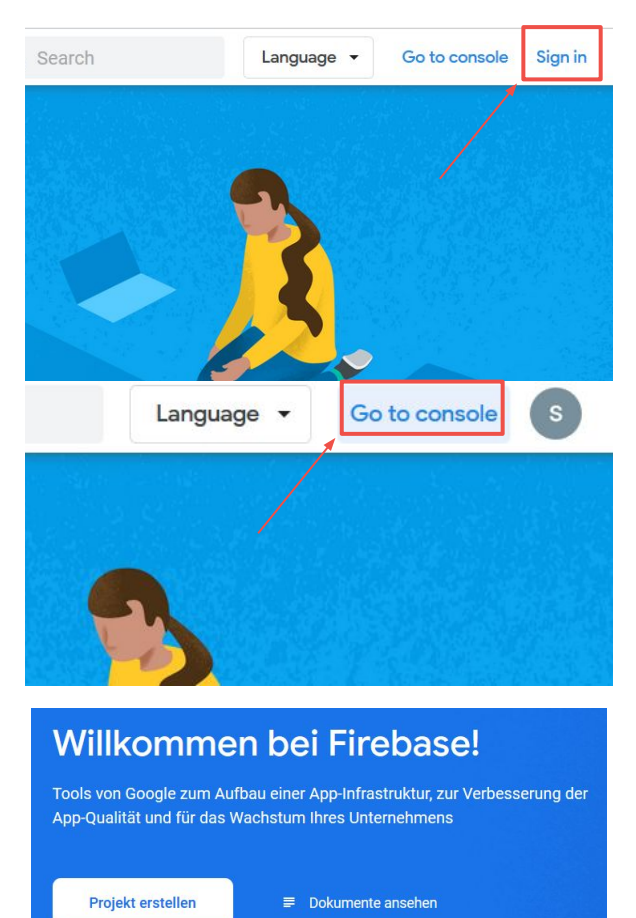

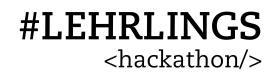

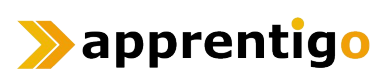

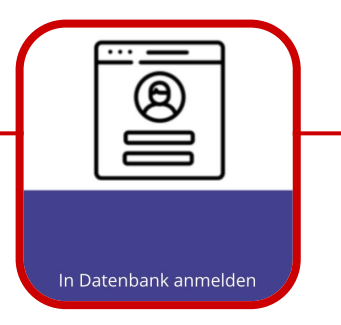

#### Schritt 4: SignIn App Feature und Blöcke

Nach dem Anlegen und Verbinden der Datenbank ermöglicht das App Feature **Sign In** eine Authentifizierung für deine App.

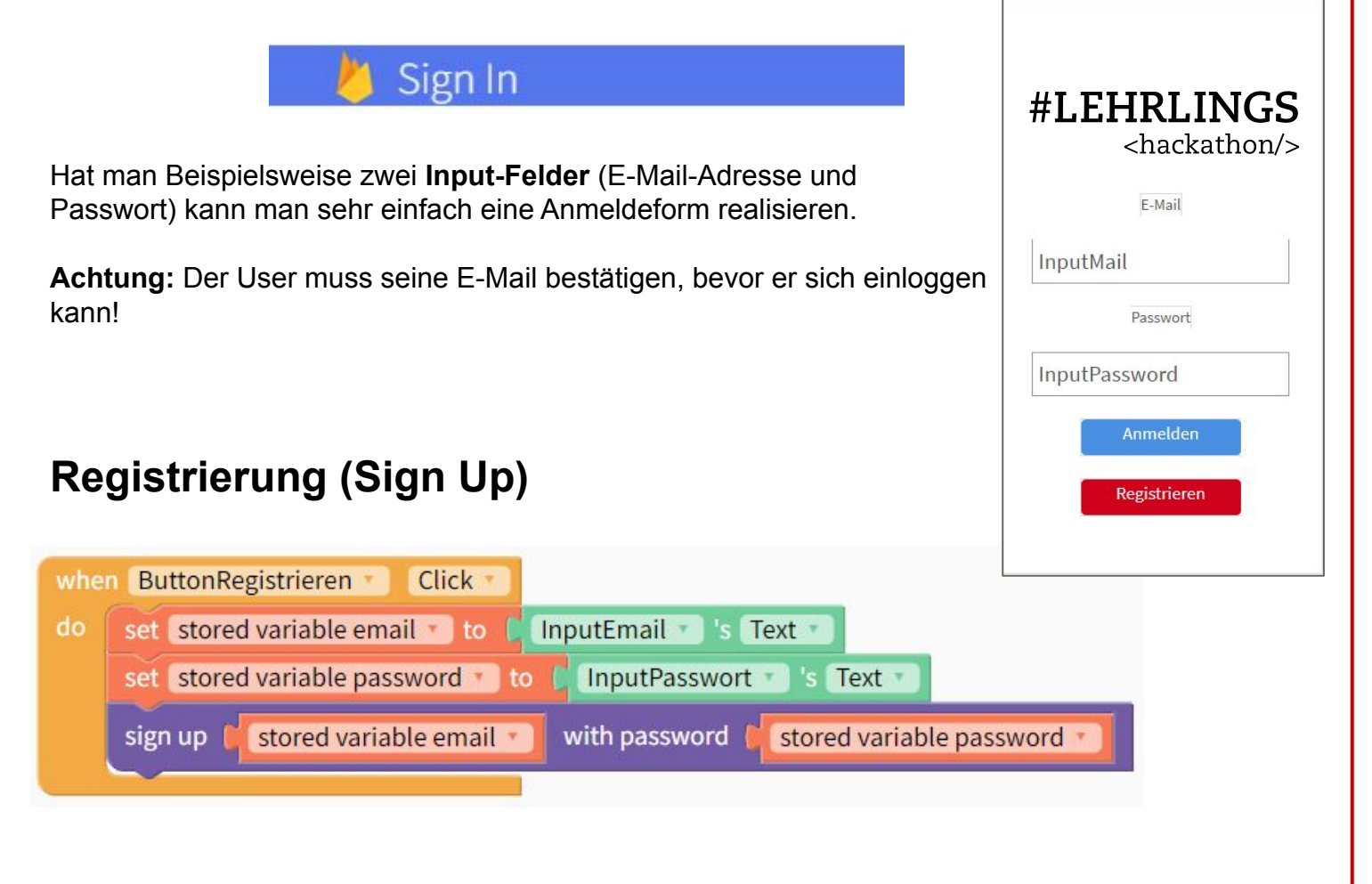

#### Login (Sign In)

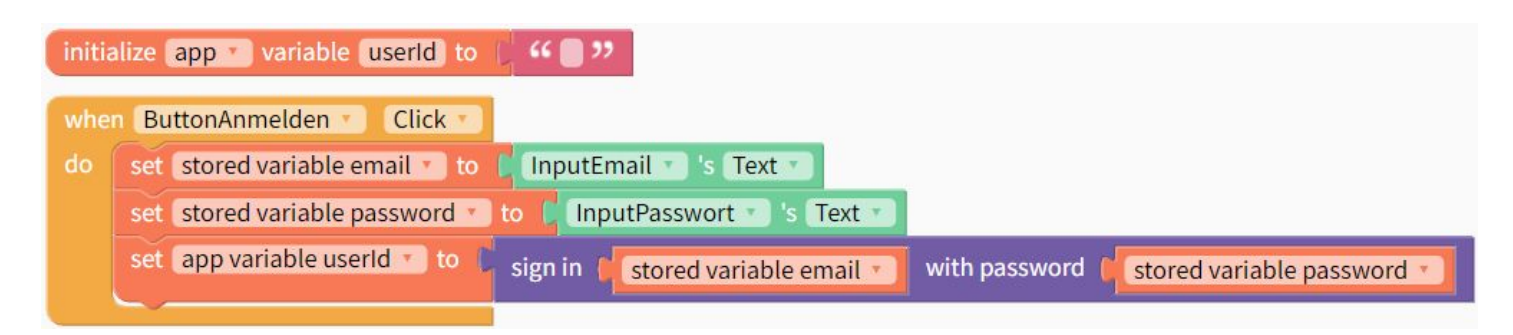

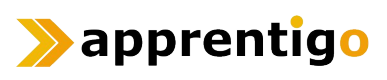

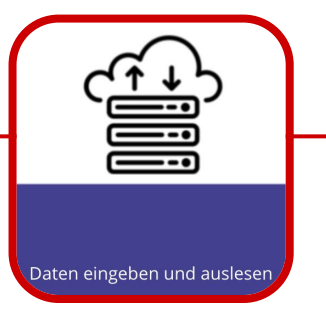

#### Schritt 2: Datenbank aktivieren

**#LEHRLINGS** 

<hackathon/>

Klicke im Menü links auf "Database". Scrolle im rechten Fenster weiter runter, bis du die "Realtime Database" findest. Klicke auf "Datenbank erstellen".

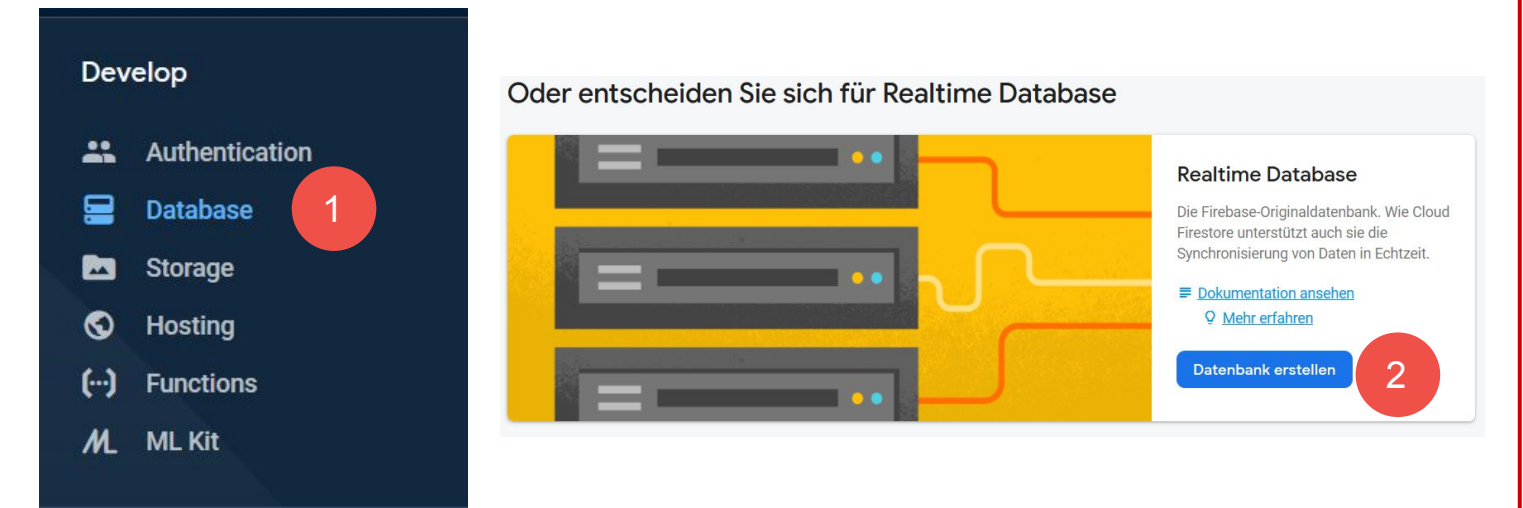

Klicke als nächsten bei den Sicherheitsregeln auf "Im Testmodus starten" und dann auf "Aktivieren".

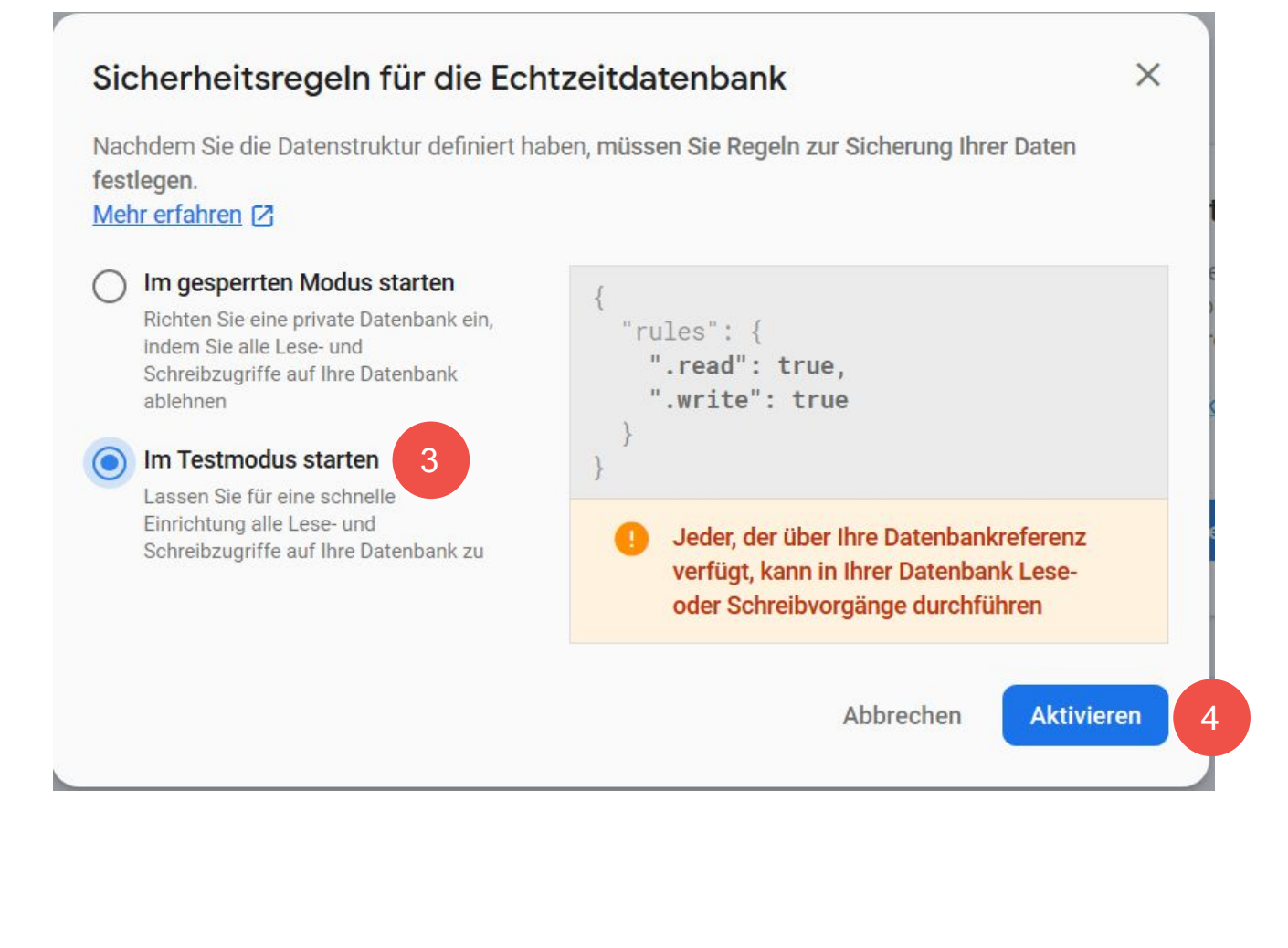

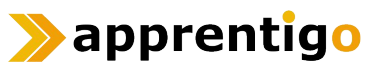

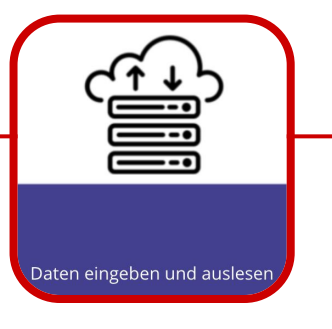

#### Schritt 3: Daten anlegen

Nun kannst du Daten in deine Datenbank schreiben. Klicke auf das + im **Hauptknoten** der Datenbank, um einen **neuen Datensatz** hinzuzufügen.

| Database       | Realtime Database 🔻                       |               |
|----------------|-------------------------------------------|---------------|
| Daten Regeln   | Sicherungen Nutzung                       |               |
|                |                                           |               |
|                | C=> https://testibu-13b05.firebaseio.com/ | ٢             |
|                | testibu-13b05: null + ×                   |               |
|                |                                           |               |
|                |                                           |               |
| testibu-13b05: | null ×                                    | testibu 12h0E |
| Name Hig       | hscore Wert 0 ×                           | testibu-13005 |
| Abbrechen      | Hinzufügen                                | Highscore: 0  |
|                |                                           |               |
|                |                                           |               |

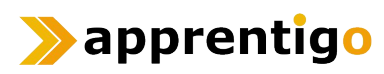

**#LEHRLINGS** 

<hackathon/>

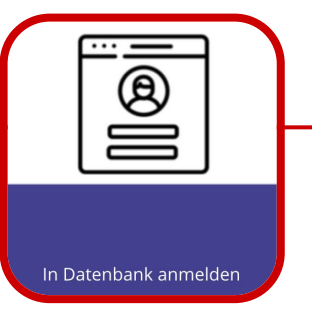

#### Schritt 4: Firebase mit Thunkable verknüpfen

Klick im Menü links auf "Project Overview" und dann auf das Symbol "</>->". Registriere deine App.

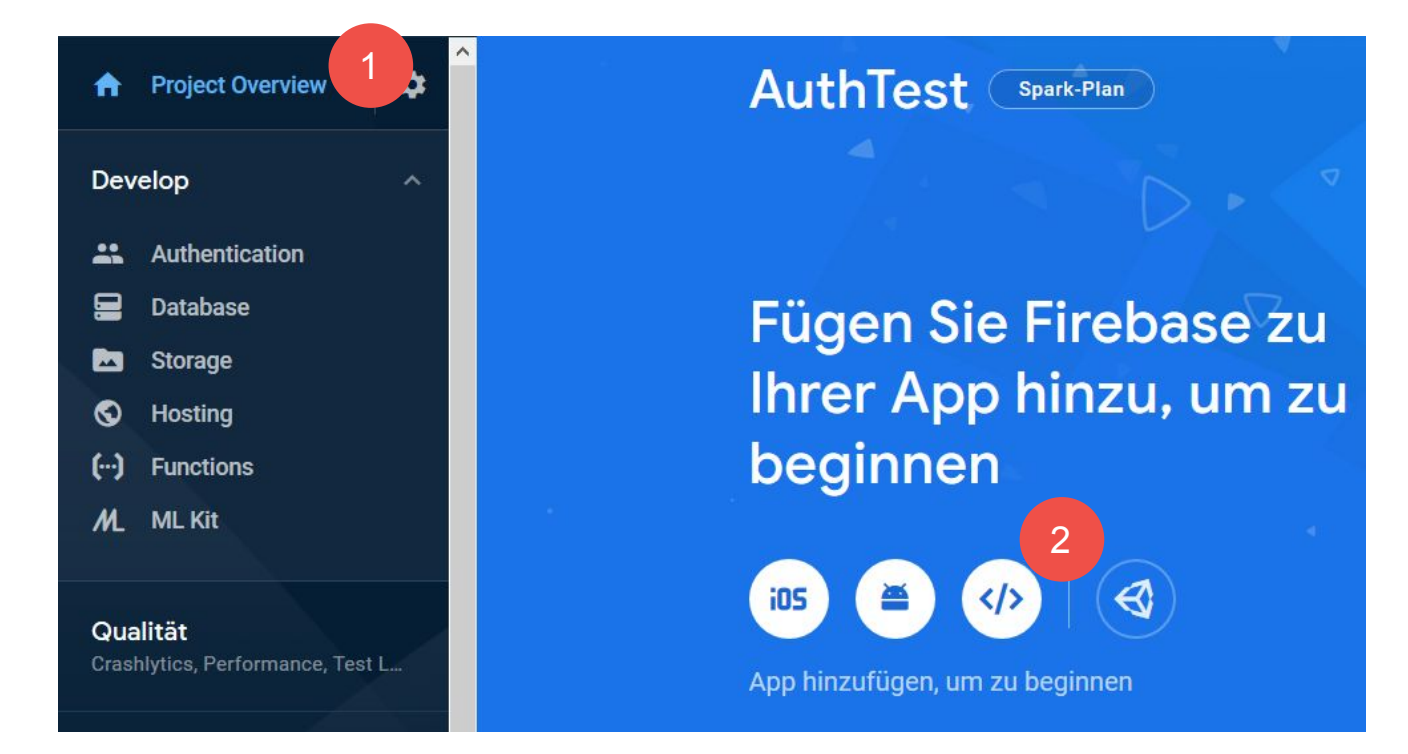

Nach dem Registrieren erhält du ein Skript. Wichtig ist es, die Werte in "apiKey" und "databaseURL" in die Thunkable-Einstellungen zu laden. Diese findest du unter "Firebase Settings", wenn du auf das Zahnrad im Abschnitt links drückst.

| // Your web and's Eirchase configuration              |    |                              |
|-------------------------------------------------------|----|------------------------------|
| var firebaseConfig = {                                |    |                              |
| apiKey: "AIzaSyCpl7GvhUlL9K1yK6UdCCA5Fd8v5XiFEsQ"     |    |                              |
| authDomain: "authtest-40c93.firebaseapp.com",         |    |                              |
| databaseURL: "https://authtest-40c93.firebaseio.com", |    |                              |
| projectId: "authtest-40c93",                          |    |                              |
| messagingSenderId: "601504874020"                     |    |                              |
| appId: "1:601504874020:web:3b72077cfbfe67fd70a2b1"    |    | Design Blocks                |
|                                                       |    |                              |
|                                                       |    |                              |
|                                                       |    |                              |
|                                                       | 8  | Firebase Settings            |
|                                                       | 0  |                              |
|                                                       | A. | API Key                      |
|                                                       |    |                              |
|                                                       | 63 | L9K1yK6UdCCA5Fd8v5XiFEs      |
|                                                       | \$ |                              |
|                                                       | 0  | Database URL                 |
|                                                       | •  | https://authtost_40c92 fireb |
|                                                       |    | https://autitest-40c55.meb   |

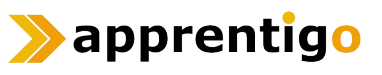

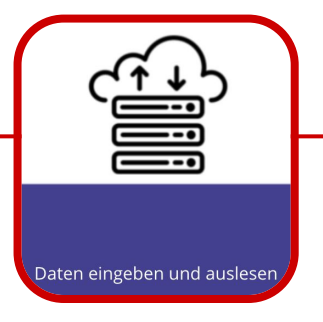

#### Schritt 5: Daten lesen

Wenn das **Realtime DB** eingestellt wurde dann ist es möglich die **Cloud** Variablen zu benutzen. Wir initialisieren als erstes eine cloud Variable mit dem namen "Highscore" (gleich wie in unserer Datenbank). Dann schreiben wir in ein leeres Label den Wert der Variable der sich in der Firebase Datenbank befindet. (Im Fall das im Label ein Text steht, wird dieser entsprechend überschrieben).

| initialize cloud variable Highscore                                  |
|----------------------------------------------------------------------|
| when Screen1 Opens                                                   |
| do set HighscoreEmptyLabel V 's Text V to Cloud variable Highscore V |
| Lesen aus der DB.                                                    |
|                                                                      |
| when ButtonSpeichern Click                                           |
| do set cloud • variable 🕻 🍕 Highscore 🥺 to 🎜 🎸 (110) 🤧               |
|                                                                      |

Schreiben in die DB.

**Realtime DB** erlaubt auch, auf Änderungen in der Datenbank zu reagieren. Dazu benutzen wir den gelben Code-Block im unteren Beispiel. Somit kann nun bei Veränderung des Werts das Programm aktualisiert werden, zum Beispiel konstante Aktualisierung eines Labels.

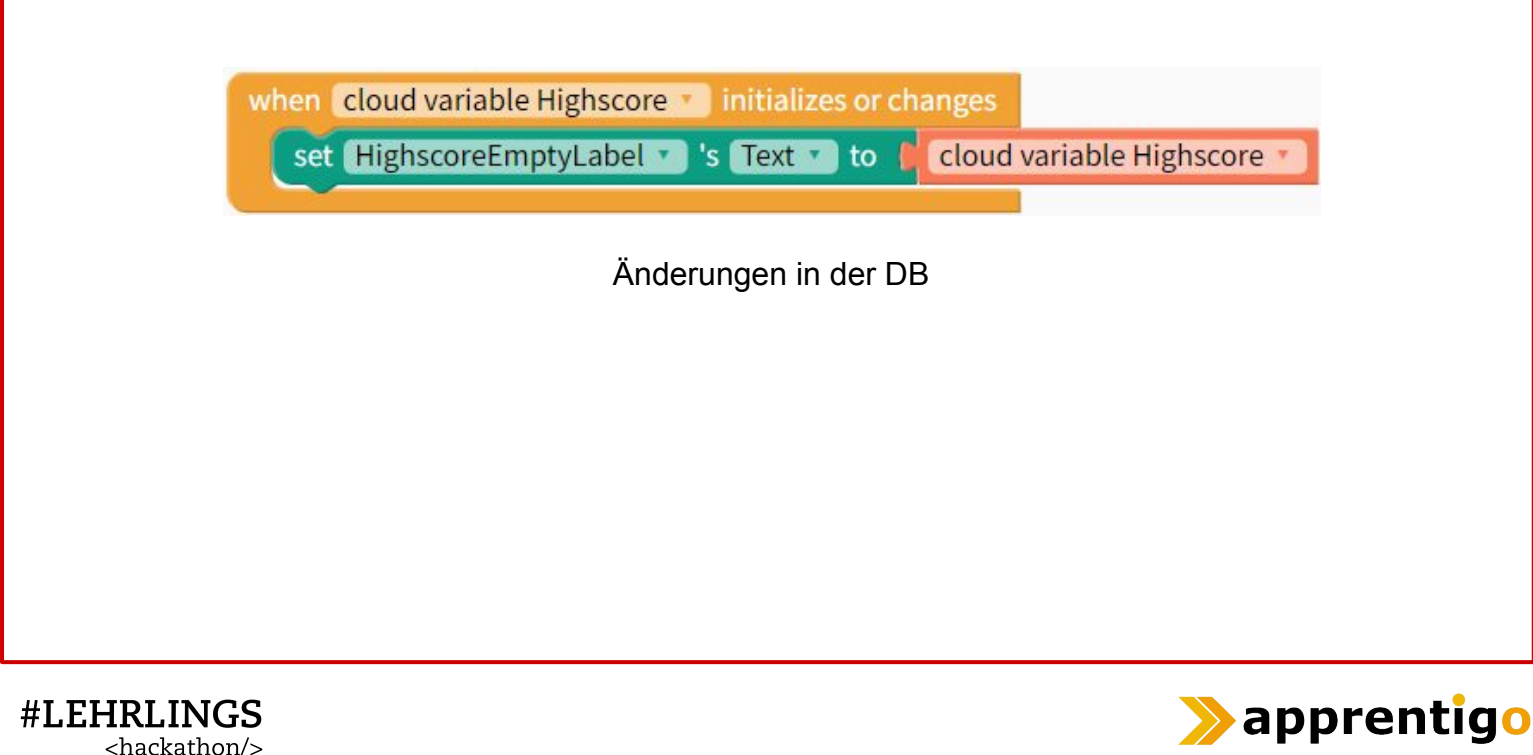

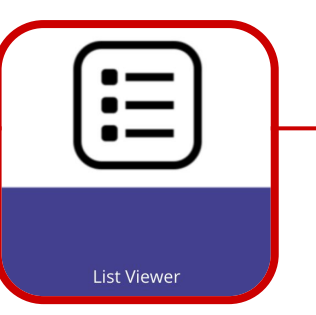

## List Viewer (1/2)

**#LEHRLINGS** 

<hackathon/>

Mit dem List Viewer kann man eine Liste mit klickbaren Items anzeigen.

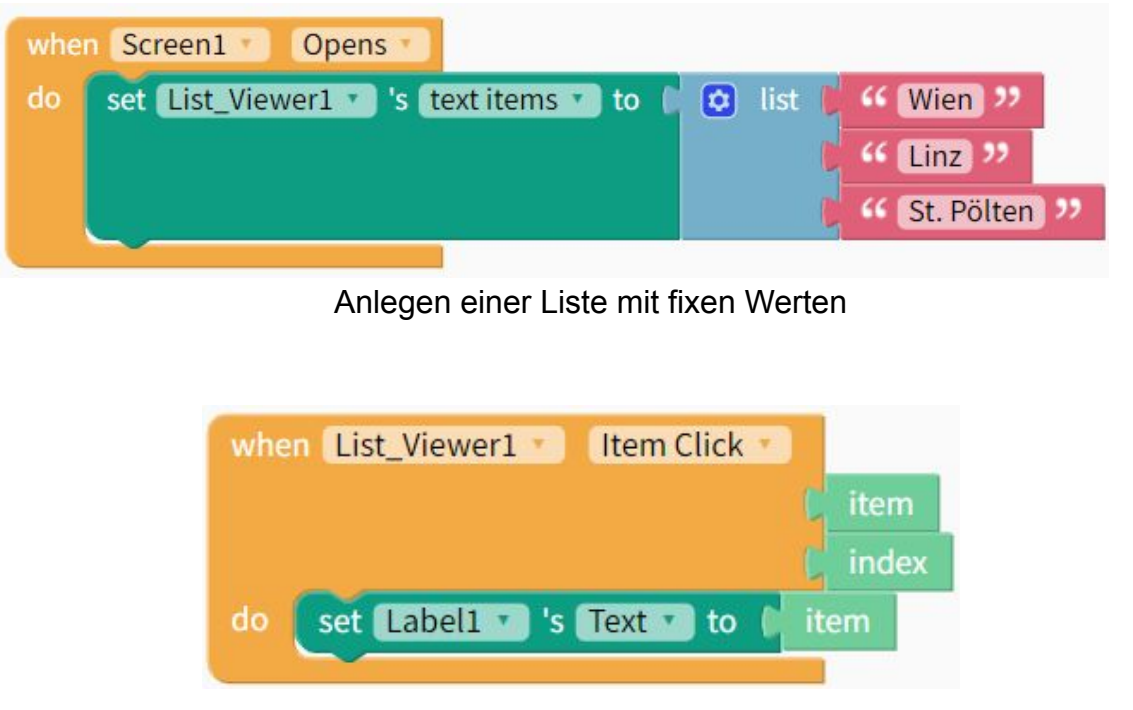

Auslesen der Werte aus einer Liste

#### **Beispiel 1: Dynamische Liste (Local DB)**

| Desi   | ign Blocks               |       |            |        |
|--------|--------------------------|-------|------------|--------|
|        |                          | Tab   | e 1        |        |
| Data S | elect All                | Stadt | × + New C  | Column |
|        | Data Sources             |       | Stadt      |        |
|        | Data Sources             | 1     | Wien       |        |
|        | Select All               | <br>2 | Linz       |        |
|        |                          | 3     | St. Pölten |        |
|        | 🔲 🖽 Lokale Datenbank 🧪 📋 | 4     | Graz       |        |
|        |                          | 5     | Inssbruck  |        |
|        |                          | 6     |            |        |

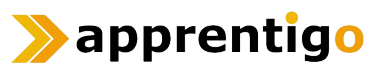

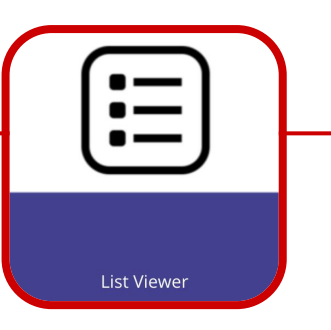

## List Viewer (2/2)

#### Beispiel 2: Dynamische Liste aus der Firebase Datenbank

Für dieses Beispiel musst du vorher die Schritte der Lernkarte Lesen und Schreiben in eine Datenbank absolvieren.

Für das Beispiel dient folgender Datensatz:

| https | ://meine-app-a3525-default-rtdb.europe-west1.firebasedatabase.app/ |
|-------|--------------------------------------------------------------------|
| - St  | taedte                                                             |
| _     | 1: "Wien"                                                          |
| _     | 2: "Graz"                                                          |
|       | 3: "St.Pölten"                                                     |

Will man nun die Städte in des Eintrags "Staedte" in den List Viewer lesen kann man das mit folgender Funktion machen:

| initialize cloud variable Staedte          |                        |
|--------------------------------------------|------------------------|
| when Screen1 Opens                         |                        |
| do set List_Viewer1 🔹 's text items 🔹 to 🚦 | cloud variable Staedte |

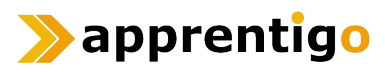

#### Apps testen

Um deine App zu testen, musst du auf einem Smartphone oder Tablet die App "**Thunkable Live**" (verfügbar im **Google Play Store** und **Apple AppStore**) installieren.

Wichtig: In der App musst du dich mit dem selben Google Account einloggen, wie auf <u>www.thunkable.com</u>

Nun kannst du in Thunkable (im Browser) rechts oben auf den Button "Live Test" klicken:

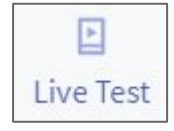

Jetzt kannst du die App auf deinem Smartphone testen! (**Tipp:** Sollte das nicht gleich funktionieren, hilft es manchmal, Thunkable auf dem Handy über den App Switcher zu **killen** und **neu zu starten**.)

#### **Apps teilen**

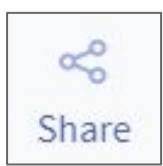

Erstelle zum Schluss einen Link zu deiner App, indem du auf "Share" und dann auf "Generate Link" klickst. Diesen Link kannst du kopieren und an deine Freunde versenden. Jede/r der/die einen Thunkable-Account hat und eingeloggt ist, kann diesen Link - und damit dein Projekt - öffnen.

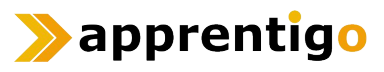

## Wie geht's weiter?

Beim Erstellen von Apps sind deiner Fantasie keine Grenzen gesetzt! Allerdings braucht es manchmal Zeit und Geduld bis man herausgefunden hat, wie sich die eigenen Ideen umsetzen lassen.

Deshalb haben wir eine kleine Auswahl an Links für dich zusammengestellt, die dir bei deinen Apps weiterhelfen können:

#### • Thunkable Docs

#### https://docs.thunkable.com/

Hier findest du detaillierte Erklärungen zu allen Thunkable **Komponenten** (z.B. Button, Label, Text Input...) und **Programmierblöcken**. Es lohnt sich, sich diese Seite genauer anzusehen, insbesondere, wenn du verstehen möchtest, wofür eine bestimmt Komponente oder ein bestimmter Programmierblock gut ist.

#### • Thunkable Spiele

#### https://docs.thunkable.com/gaming

In den Docs findest du auch Spiele, die mit Thunkable programmiert wurden. Du kannst dir anschauen, wie sie programmiert wurden und sie sogar remixen, um ein eigenes Spiel zu erstellen.

#### • Thunkable Community

#### https://community.thunkable.com/

Bei Problemen zu allen möglichen Sachen kann dir die Thunkable Community weiterhelfen.

#### • Tutorials auf der Thunkable Community Website

https://community.thunkable.com/t/thunkable-x-beginner-tutorials/40418

Auf der Website der Thunkable Community gibt es Tutorials für Einsteiger/innen, erstelle z.B. einen Generator für Zufallsantworten, nutze Text-to-Speech, erstelle einen Übersetzer oder erstelle eine Schnitzeljagd-App.

#### • YouTube-Kanal: Thunkable X

#### https://www.youtube.com/channel/UCTVZRyybOCDBL2zLXSeQVsw/videos

Der offizielle YouTube-Kanal von Thunkable. Hier gibt es Anleitungen, zu allem, was das Herz begehrt. Beispiele:

- Currency Converter with API <u>https://www.youtube.com/watch?v=bNoz9hI w54</u>
- How to use the Thunkable Web API: Weather App <u>https://www.youtube.com/watch?v=V-OO0wEYcrs</u>
- How to use Thunkable Web API Component: QR Code Scanner App <u>https://www.youtube.com/watch?v=MfMGA6S5YvE</u>
- $\circ \qquad \text{und viele mehr...}$

#### • YouTube-Kanal: Thunkable X Tutorials

https://www.youtube.com/channel/UCHDDjy-6nbgwdrJpSZIfCOA

- Hier findest du zahlreiche Video-Tutorials. Beispiele:
   50 Thunkable X Tips and Tricks
  - https://www.youtube.com/watch?v=GsF8XtnAHUs
  - How to Take a Photo in Thunkable X with the Camera Component <u>https://www.youtube.com/watch?v=rik-A44itK8</u>
  - und viele mehr...

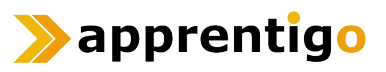